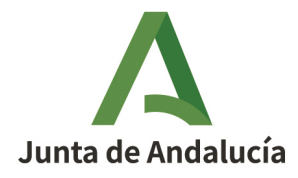

**Consejería de Desarrollo Educativo y Formación Profesional** Dirección General de Tecnologías Avanzadas y Transformación Educativa

## Solicitud en Séneca

#### Proyectos de investigación, innovación y materiales

(Orden de 14 de enero de 2009)

Fecha de esta versión: 21/06/2024

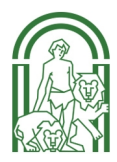

# Δ

#### Sumario

| 1. Crear una nueva solicitud               | 3 |
|--------------------------------------------|---|
| 2. Cumplimentar el formulario de solicitud | 5 |
| 3. Añadir a las personas participantes     | 7 |
| 4. Generar el documento de solicitud       | 8 |
| 5. Firmar solicitud                        | 9 |

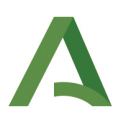

#### 1. Crear una nueva solicitud

Acceda al sistema de información Séneca con **perfil** *Profesorado*. En el menú situado en la zona izquierda de la pantalla, elija *Centro > Premios y proyectos educativos > Proyectos educativos.* 

Pulse sobre el icono (+) que econtrará en la parte superior derecha de la pantalla para crear una nueva solicitud.

| :                           | 7        | [] RELACIÓN DE PROYECTOS EDUCATIVOS COORDINADOS POR EL EMPLEAI |                         |
|-----------------------------|----------|----------------------------------------------------------------|-------------------------|
| ····                        |          |                                                                | $\overline{\mathbf{X}}$ |
| • Centro                    |          | Planes y Proyectos Educativos en situación de:<br>Vigente v    | U                       |
| •Datos del centro           | ۲        |                                                                |                         |
| •Calendario y Jornada       | +        |                                                                |                         |
| • Planes de Estudios        | ٠        |                                                                | 3º                      |
| Cuestionarios               |          |                                                                |                         |
| • Premios y Proyectos educa | ntivos 😑 |                                                                |                         |
| -Proyectos educativos       | <        | NO EXISTEN DATOS                                               |                         |
| Notificaciones              |          |                                                                |                         |

A continuación, seleccione la modalidad de proyecto que desea solicitar.

| •                      | 53  | PLANES Y PROYECTOS EDUCATIVOS SOLICITADOS POR EL EMPLEADO/A                              | ✓ | 4 |
|------------------------|-----|------------------------------------------------------------------------------------------|---|---|
| 🗓 🚢 🚖 🗱<br>Centro      | * F | Plan/Proyecto Educativo:                                                                 |   |   |
| Datos del centro 🔶     | Pr  | royectos de elaboración de materiales y recursos didácticos                              |   |   |
| Calendario y Jornada 🔶 | Pr  | royectos de innovación educativa y desarrollo curricular proyecto que vas a desarrollar. |   |   |
| Planes de Estudios +   | Pr  | royectos de investigación educativa                                                      |   |   |

IMPORTANTE: Si no tiene destino definitivo en el centro donde presta servicio, no podrá solicitar proyectos en equipo (artículo 4.2 de la Orden de 14 de enero de 2009).

Esto quiere decir que si se encuentra en esta situación no podrá solicitar proyectos de innovación educativa, ya que estos deben contar con un mínimo de 3 participantes. Si selecciona esta modalidad, se mostrará un mensaje de aviso:

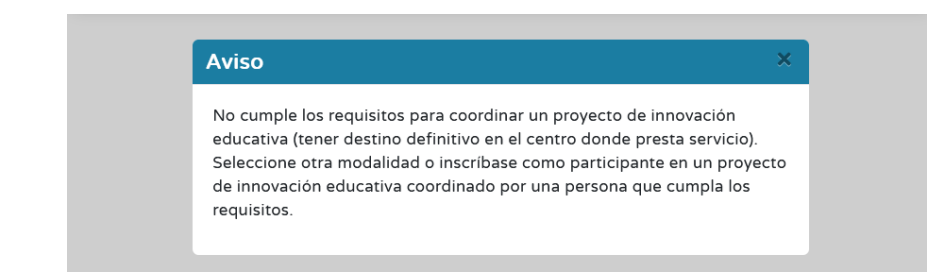

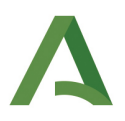

En caso de no tener destino definitivo en el centro donde se presta servicio, las opciones son:

• Solicitar un proyecto de investigación educativa o un proyecto de elaboración de materiales: ambos pueden ser unipersonales.

En este caso, si durante la vigencia del proyecto cambiase su situación y pasase a cumple el requisito del destino definitivo, podría añadir participantes.

• Inscribirse como participante en un proyecto de innovación educativa coordinado por una persona que cumpla el requisito del destino definitivo.

En este caso, si durante la vigencia del proyecto cambiase su situación y pasase a cumple el requisito del destino definitivo, podría solicitarse el cambio de coordinación del proyecto.

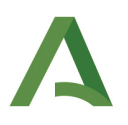

### 2. Cumplimentar el formulario de solicitud

Rellene todos los campos del formulario. Los campos marcados con asterisco (\*) son obligatorios.

| FORMULARIO DE SOLICITUD        | ENLACES DE INTERÉS |                                         |   |
|--------------------------------|--------------------|-----------------------------------------|---|
| Plan/Proyecto Educativo:       |                    |                                         |   |
| Proyectos de investigación edu | cativa             |                                         |   |
|                                |                    | Datos de la solicitud                   | θ |
| • Título del proyecto:         |                    |                                         |   |
| Atención a la diversidad en ec | ucación infantil.  |                                         |   |
|                                |                    |                                         |   |
|                                |                    | Ambitos:                                |   |
| Atención a la diversidad       |                    |                                         |   |
| Atención al alumnado co        | n NEAE             | Rellena todos los datos del formulario. |   |
| Convivencia y Educación        | emocional          |                                         |   |
| Cultura emprendedora           |                    |                                         |   |
| Educación en valores           |                    |                                         |   |
| Enseñanza-Aprendizaje          | de las lenguas     |                                         |   |
| V Evaluación educativa         |                    |                                         |   |

**NOVEDAD!** El proyecto se adjunta en el propio formulario de solicitud. El formato recomendado es PDF.

| Proyecto                                                 |     |
|----------------------------------------------------------|-----|
| Breve descripción del proyecto (máximo 500 caracteres):* |     |
|                                                          |     |
|                                                          |     |
|                                                          |     |
|                                                          | 11. |
| Descargar plantilla del proyecto.                        |     |
| Adjuntar proyecto:*                                      |     |
|                                                          |     |
|                                                          |     |

Puede descargar una plantilla para elaborar el proyecto en el mismo apartado. La plantilla recoge los apartados que establece la Orden de 14 de enero de 2009.

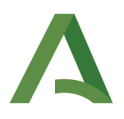

Un texto al final de la página recuerda que hay que aceptar el formulario para poder grabar la lista de participantes.

PULSE EL BOTÓN ACEPTAR PARA VALIDAR ESTE FORMULARIO Y PODER GRABAR LAS PERSONAS PARTICIPANTES. ES OBLIGATORIO GRABAR A LAS PERSONAS PARTICIPANTES ANTES DE GENERAR Y FIRMAR LA SOLICITUD.

Y una pantalla informativa recuerda que hay que generar y firmar el documento para que la solicitud se registre como presentada.

|                                                                                                    |  | × |  |  |  |  |  |
|----------------------------------------------------------------------------------------------------|--|---|--|--|--|--|--|
| Este sitio dice                                                                                                    |  |   |  |  |  |  |  |
| RECUERDE GENERAR Y FIRMAR EL DOCUMENTO DE<br>SOLICITUD ADJUNTANDO EN ARCHIVO COMPRIMIDO EL<br>PROYECTO Y EL CURRÍCULUM DE LAS PERSONAS<br>PARTICIPANTES. |  |   |  |  |  |  |  |
| Aceptar                                                                                                    |  |   |  |  |  |  |  |
|                                                                                                    |  |   |  |  |  |  |  |

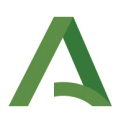

#### 3. Añadir a las personas participantes

Al aceptar habrá aparecido un **nuevo botón** en la parte superior de la pantalla: *Participantes declarados en la solicitud*. Pulse el botón para añadir a las personas participantes en el proyecto.

| 0   |                                            | FORMULARIO DE SOLICITUD                 | ✓ L ←                      |
|-----|--------------------------------------------|-----------------------------------------|----------------------------|
| Cam | os Obligatorios                            |                                         | CONTRAER TODOS LOS PANELES |
|     | FORMULARIO DE SOLICITUD ENLACES DE INTERÉS |                                         |                            |
|     | PARTICIPANTES DECLARADOS EN LA SOLICITUD   | Haz clic para añadir los participantes. |                            |

Para poder añadir a participantes, primero se debe seleccionar el **sector** al que pertenecen.

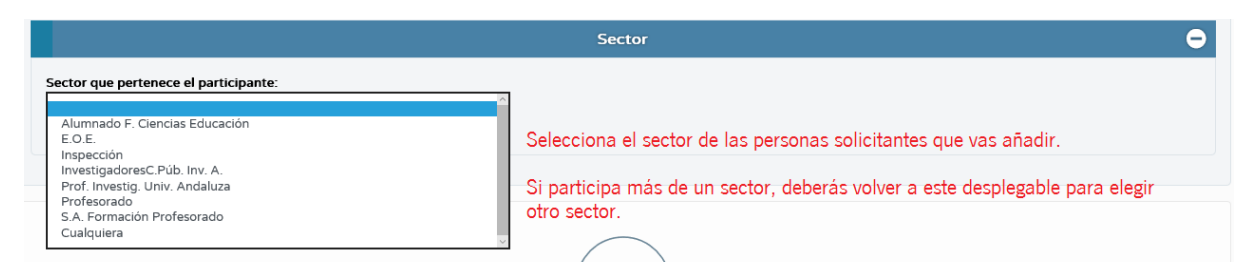

A continuación, puse sobre el icono (+) en la parte superior derecha de la pantalla para añadir participantes.

| 1 T 🙆                                            | PARTICIPANTES POR SECTOR DECLARADOS EN LA SOLICITUD | Ğ       | +  |
|--------------------------------------------------|-----------------------------------------------------|---------|----|
| Tampos Obligatorios                              | CONTRACT TOD                                        | XOS LO  | •  |
|                                                  | Datos Generales                                     |         | •  |
| Proyecto:                                        | Haz clic para añad                                  | lir los |    |
| Proyectos de investigación ed. implantación 2020 | , datas da las parti                                | ni 103  |    |
| Título del proyecto:                             | ualos de los partic                                 | cipante | :5 |
| Atención a la diversidad en educación infantil   |                                                     |         |    |

Necesitará introducir el DNI de las personas que vayan a participar el proyecto.

| Sector:                        |                   |                |           |
|--------------------------------|-------------------|----------------|-----------|
| Prof. Investig. Univ. Andaluza |                   |                |           |
|                                |                   |                |           |
|                                |                   | DNI/Pasaporte: |           |
| O DNI O Pasaporte y otros      | DNI/Pasaporte     |                |           |
| * Primer apellido:             | Segundo apellido: |                | * Nombre: |
| Primer apellido                | Segundo apellido  |                | Nombre    |
|                                |                   |                |           |

No olvide pulsar sobre el botón Aceptar para grabar los datos introducidos.

IMPORTANTE: La persona solicitante ya está grabada como solicitante y **no** debe grabarse como participante. Si se grabase, el sistema lo detectaría como un duplicado y mostraría un mensaje de error.

#### 4. Generar el documento de solicitud

Una vez grabadas las personas participantes, pulse sobre el icono de la flecha en la parte superior derecha de la pantalla para **volver al formulario de solicitud**.

| CC 🝸 📓              |    | PARTICIPANTES DECLARADOS EN LA SOLICITUD                                 | ~~ *                      |  |
|---------------------|----|--------------------------------------------------------------------------|---------------------------|--|
| Campos Obligatorio: | 15 | Haz clic para volver a la pantalla inicial de la solicitud del proyecto. | CONTRAER TO S LOS PANELES |  |

En el formulario de solicitud, pulse sobre el icono *Generar documento* en la parte superior derecha de la pantalla.

| 13 |                                            | FORMULARIO DE SOLICITUD                                      | ~     | Å        | ÷     |
|----|--------------------------------------------|--------------------------------------------------------------|-------|----------|-------|
| Ca | mpos Obligatorios                          | CONTRAER TO                                                  | Gener | ar docun | iento |
|    |                                            | Haz clic en el botón para generar el Documento de Solicitud. | 1     | $\wedge$ |       |
|    | FORMULARIO DE SOLICITUD ENLACES DE INTERÉS |                                                              |       |          |       |
|    | PARTICIPANTES DECLARADOS EN                | LA SOLICITUD                                                 |       |          |       |

Cuando el documento esté generado, se mostrará una ventana de aviso.

| o 🔨                |    | $\diamond$               |                                                                                                    | Documentos Soli | citados       | C              |          | 8                                         | U)    |
|--------------------|----|--------------------------|----------------------------------------------------------------------------------------------------|-----------------|---------------|----------------|----------|-------------------------------------------|-------|
|                    | 1  |                          | Avisos                                                                                                    | ×               |               |                |          |                                           |       |
| Registros:         |    | <b>15</b><br>ENE<br>2020 | Generación de documento<br>El documento 'SOLICITUD DE PROYECTOS DE INVESTIGACIÓN ED. IMPLANTACIÓN 2020' que<br>solicitó ha terminado de generarse. Pulse el enlace para visualizarlo. | e usted         |               |                |          |                                           |       |
| Fecha<br>solicitud |    |                          |                                                                                                    |                 | cha<br>scarga | Fecha<br>aviso |          | Enviar a<br>la<br>bandeja<br>de<br>firmas | Borra |
| 15/01/202          | 20 |                          |                                                                                                    |                 |               | 15/01/2020 1   | .1:56:24 |                                           |       |
| ¢                  |    |                          |                                                                                                    |                 |               |                |          |                                           |       |

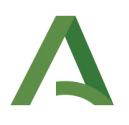

#### 5. Firmar solicitud

Para firmar la solicitud generada, acceda a la pantalla *Documentos solicitados* pulsando sobre el icono de los dos folios en la parte superior derecha de la pantalla.

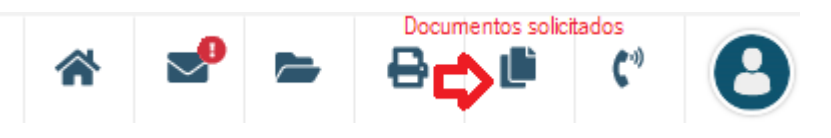

Pulsando sobre el documento, seleccione Firmar con tarjeta de docente (o Firmar con certificado digital).

| ::                                                                                                    |                                                                     | FIRMA DIGITAL CON TARJI | ETA DEL DOCENTE  | ▦                          |
|----------------------------------------------------------------------------------------------------|---------------------------------------------------------------------|-------------------------|------------------|----------------------------|
| Campos Obligatorios                                                                                                    |                                                                     |                         |                  | CONTRAER TODOS LOS PANELES |
|                                                                                                    |                                                                     |                         |                  |                            |
|                                                                                                    | Coordenadas de la tarjeta para firmar                               |                         |                  |                            |
|                                                                                                    | Número de carné:                                                    | Coordenada 7C:          | • Coordenada 3E: |                            |
|                                                                                                    |                                                                     |                         |                  |                            |
|                                                                                                    |                                                                     |                         |                  |                            |
|                                                                                                    | Documento a firmar                                                  |                         |                  |                            |
| • 🗹 Declaro que entiendo el contenido de los documentos que me dispongo a firmar.                                                                   |                                                                     |                         |                  |                            |
|                                                                                                    | JUNTA DE ANDALUCIA CONSEJERÍA DE EDUCACIÓN Y DEPORTE<br>LES. FORMUN |                         |                  |                            |
| MEDIDAS DE APOYO, APROBACIÓN Y RECONOCIMIENTO AL PROFESORADO PARA LA REALIZACIÓN<br>DE PROYECTOS EDUCATIVOS<br>1 CONVOCITORA POR LA QUE SE PRESENTA |                                                                     |                         |                  |                            |

Una vez firmada, la solicitud habrá sido presentada.